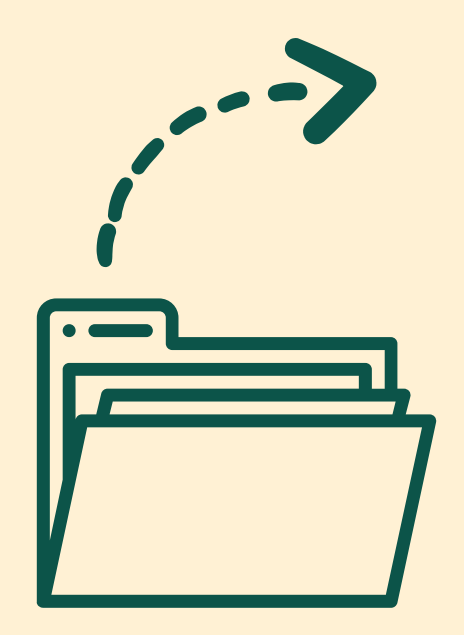

# A Student's Guide to the Apache Server

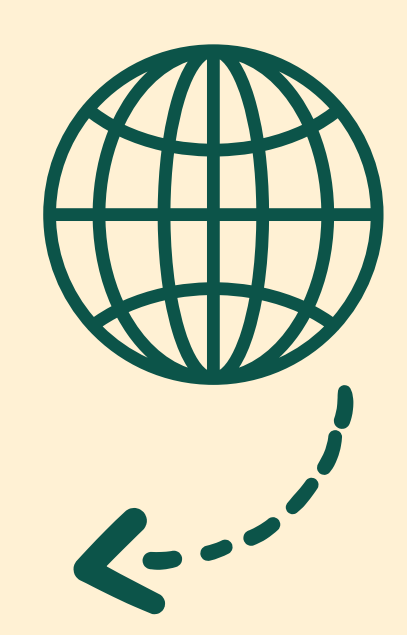

Prepared by Wayne SIS Tech Team

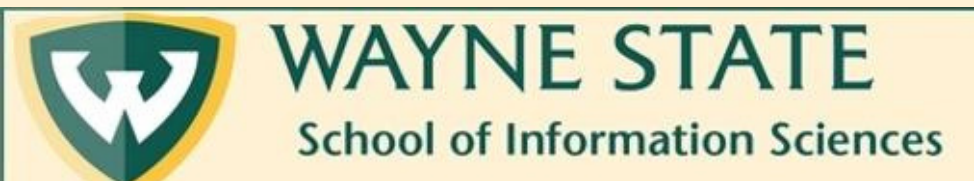

Last updated: Jan 2025

### Automated Email from SIS LAMP Server

- Once your instructor has provided C&IT with the access IDs for all the students in your class, C&IT will then create server accounts.
- Once these accounts are created, you will receive an automated email to your WSU email with your log-in information. This will include your username and password.
- Always double check your spam and/or junk folder. Sometimes the email gets sent here by mistake.

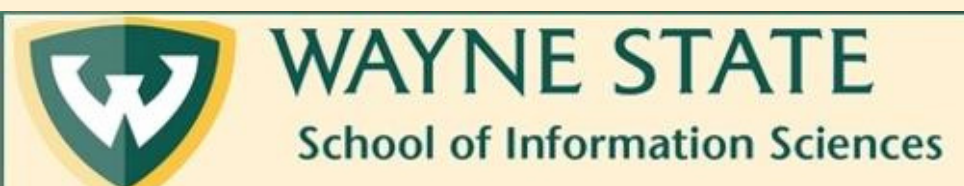

#### A Few Notes:

- There are separate login credentials for the web server and the database server, so you may get separate emails. The two emails will look very similar but contain different passwords.
- The web server password is to log into FileZilla, while the database server password is to log into MySQL.
- The web server password will have \$\$ (dollar signs) in it, but the database server password will not.
- If you fail to log in 3 times, i.e. a wrong password is entered, you will be temporarily locked out of the system. Please contact C&IT if this happens.

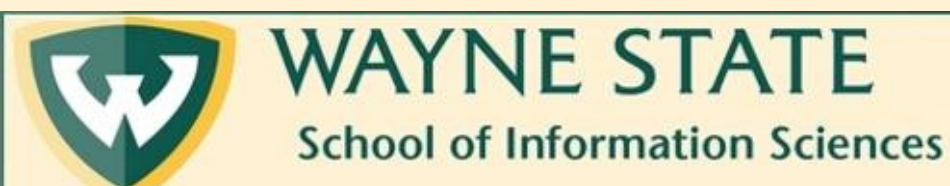

## Sample Email from Web Sever

#### This is Your SIS LAMP Server Account information.

SISTech Student Server<sis\_student\_web@wayne.edu>

○ ← ← → □ ↓ ···
Mon 1/13/2025 12:43 PM

Welcome to the School of Information Sciences (SIS) at Wayne State.

As you are a new student at SIS, we are creating an account for you on our Unix Server. This account can be used for certain courses you take at SIS and for your own experimentation and learning.

ACCOUNT INFORMATION:

SS

To:

Your username is: Your p a s s w o r d is

NOTE: If you change your p a s s w o r d

-- Your p a s s w o r d must contain at least one digit, one lower-case character, and one uppercase character and be at least 10 characters in length

-- You will get a maximum of 4 attempts at setting an acceptable p a s s w o r d

#### CONNECTION INFORMATION:

You must use the VPN (GlobalProtect) when you are off campus Login to the VPN Using your Accessid and your Wayne State E-Mail p a s s

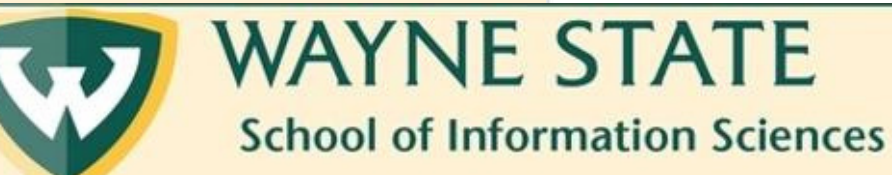

This password

will have \$\$

signs in it.

Save this email in a secure place. You will need your account information throughout the semester!

This is the email for the web server, for an HTML project!

#### Sample Email from Database Server

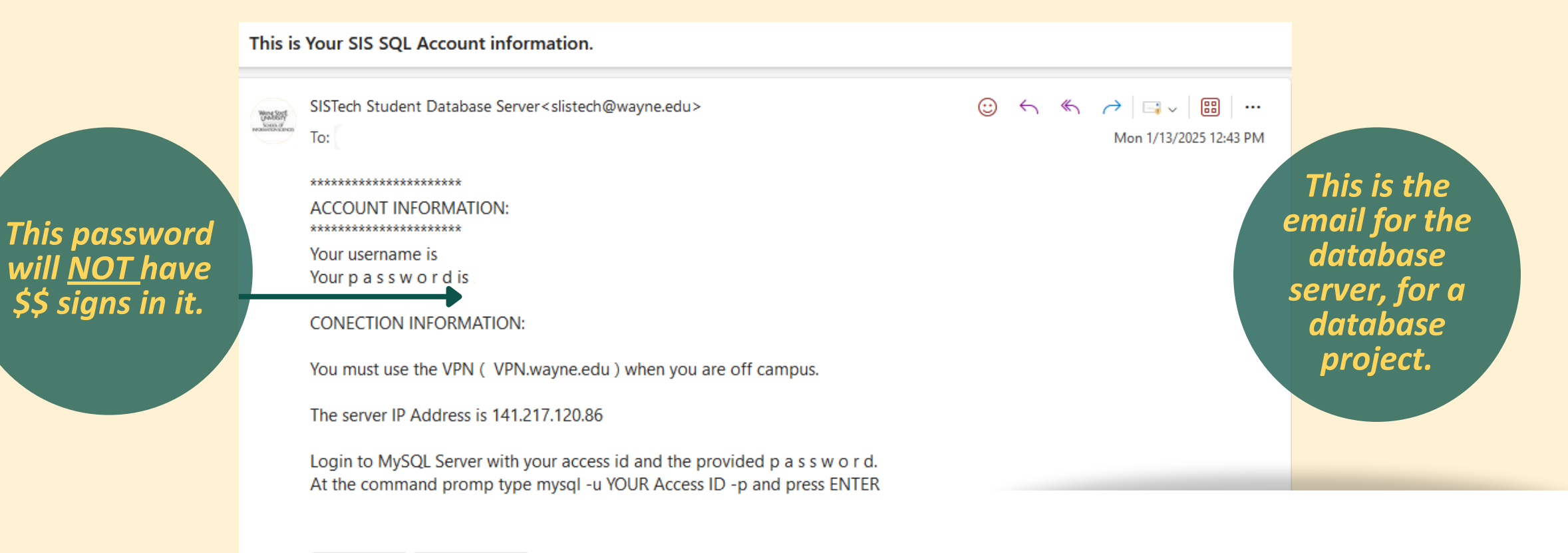

← Reply 📄 🤿 Forward

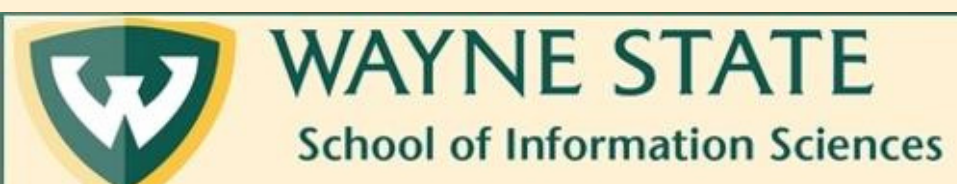

Save this email in a secure place. You will need your account information throughout the semester!

# Logging Into the Web Server

SIS Tech recommends using **FileZilla.** This is an open-source FTP (file transfer protocol) software.

SIS Tech has multiple tutorials for downloading and using FileZilla.

- Downloading FileZilla Step-by-Step Instructions
- Downloading FileZilla Video Tutorial
- Logging Into Filezilla (pdf)
- FileZilla FAQ

The FileZilla download link is here: https://filezilla-project.org/

• Note: Download the FileZilla Client, not the FileZilla server.

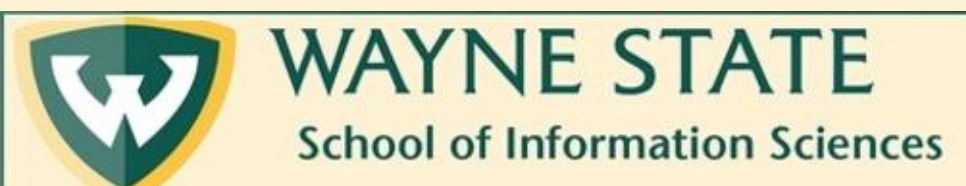

# Logging Into the Server (Continued)

Once you have FileZilla downloaded, you must be logged into the WSU VPN before accessing the server. In order to log into the VPN, you need multifactor authentication.

WSU currently uses the GlobalProtect VPN and Microsoft authenticator.

- GlobalProtect VPN installation instructions
- <u>Multifactor authenticator tutorial</u>

If your are a Mac user and are experiencing issues connecting to the VPN, try following <u>these directions</u>

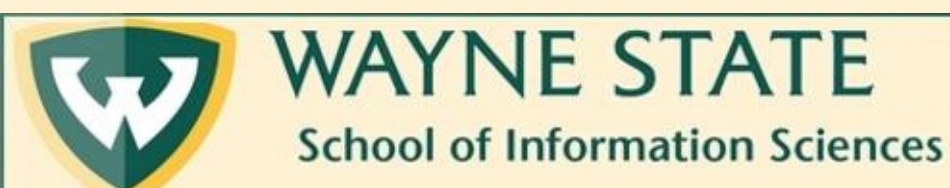

## Logging Into the Server (Continued)

- Once you are logged into WSU VPN, you can now access the server via FileZilla.
- Here is the information that needs to be entered into each field within FileZilla:

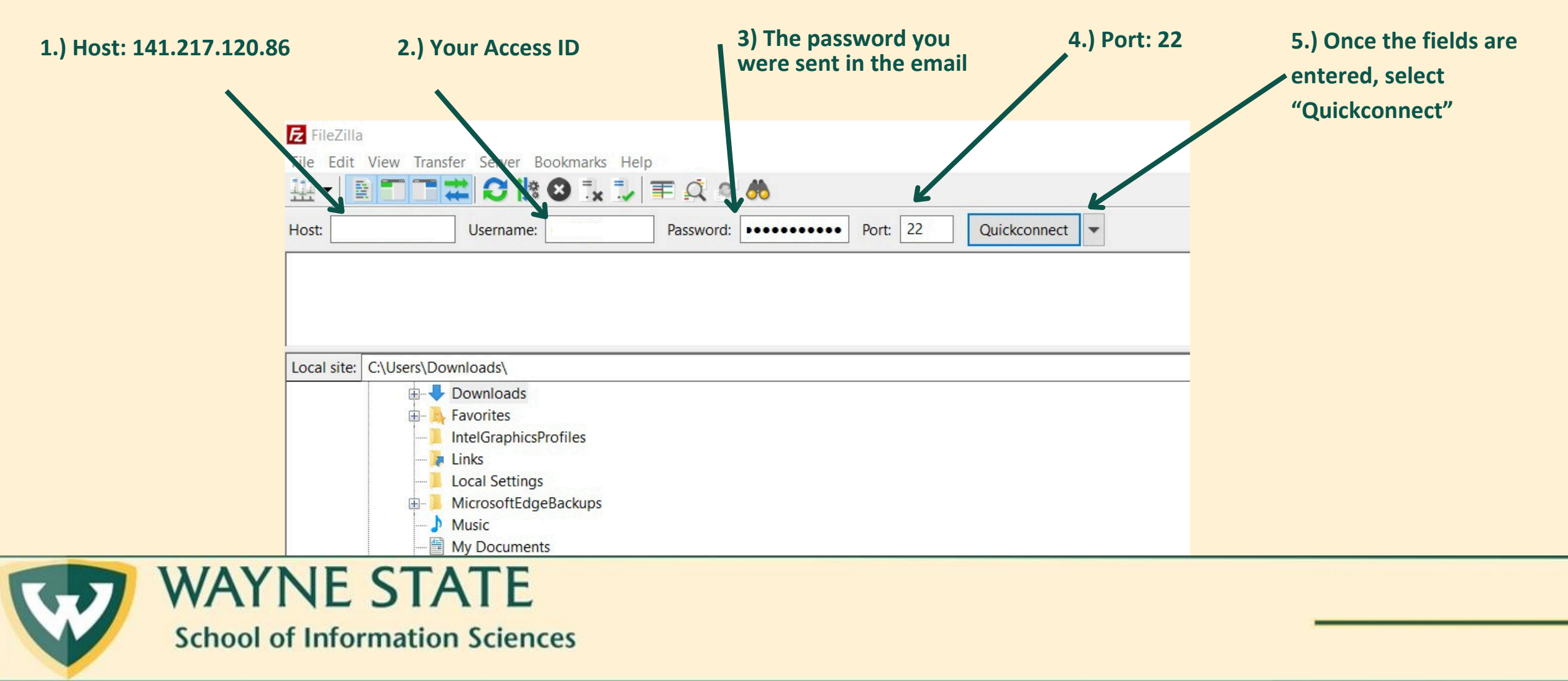

### Logging Into the Server (Continued)

Once you have successfully logged onto the server, this is what you should see in FileZilla:

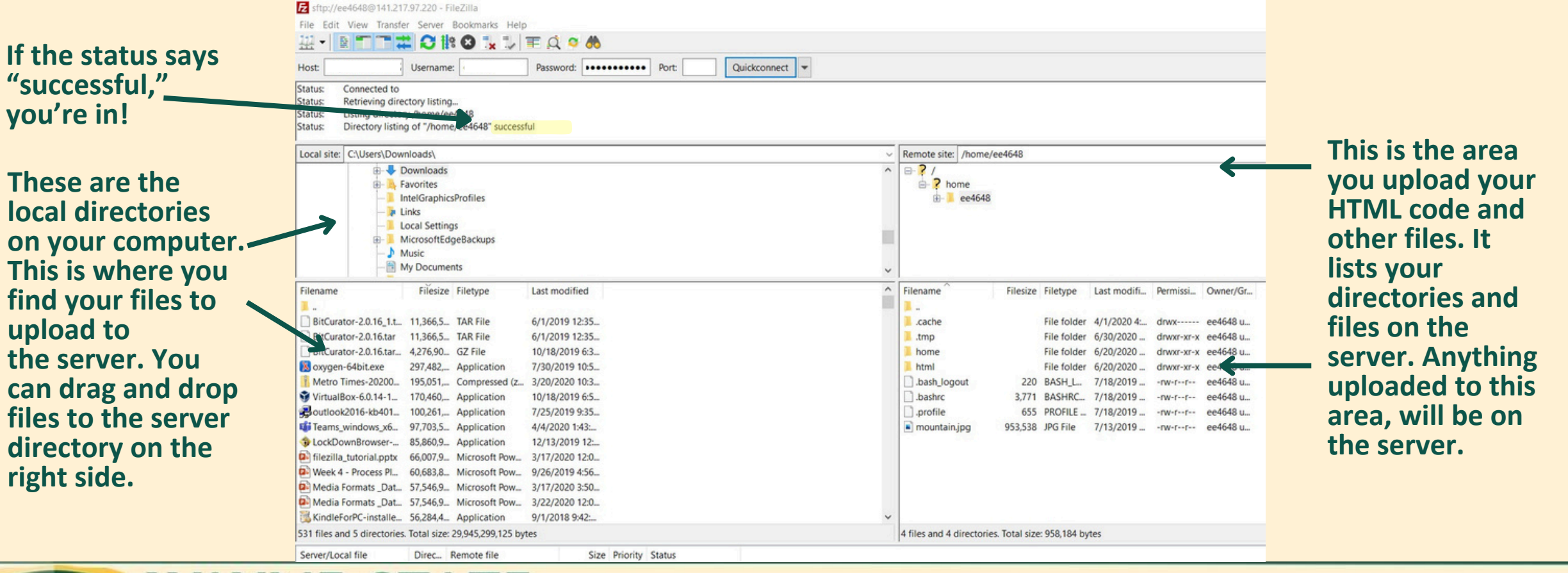

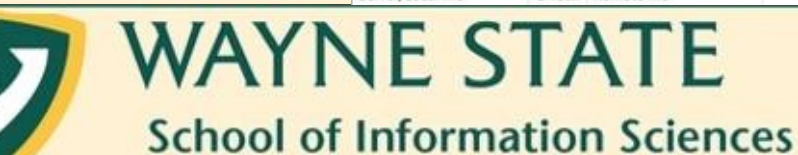

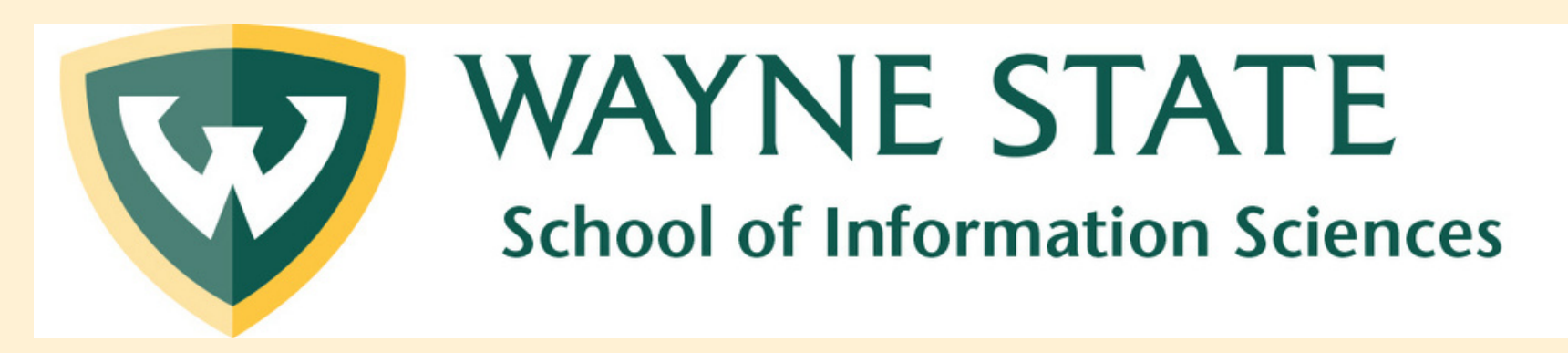

# We hope this helped!

Don't forget to check out our other tutorials:

**SIS Tech Tutorials** 

Need some one-on-one help?

Email the SIS Tech Team at <a href="mailto:sistech@wayne.edu">sistech@wayne.edu</a>

or schedule an appointment using our online form.

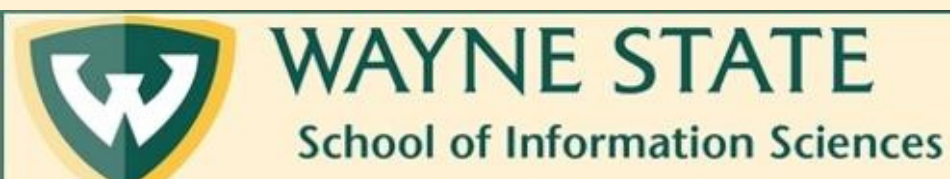